### **USER GUIDE**

## **Taylor & Francis Online journals access**

#### For getting the access, please click on

WWW.tandfonline.com

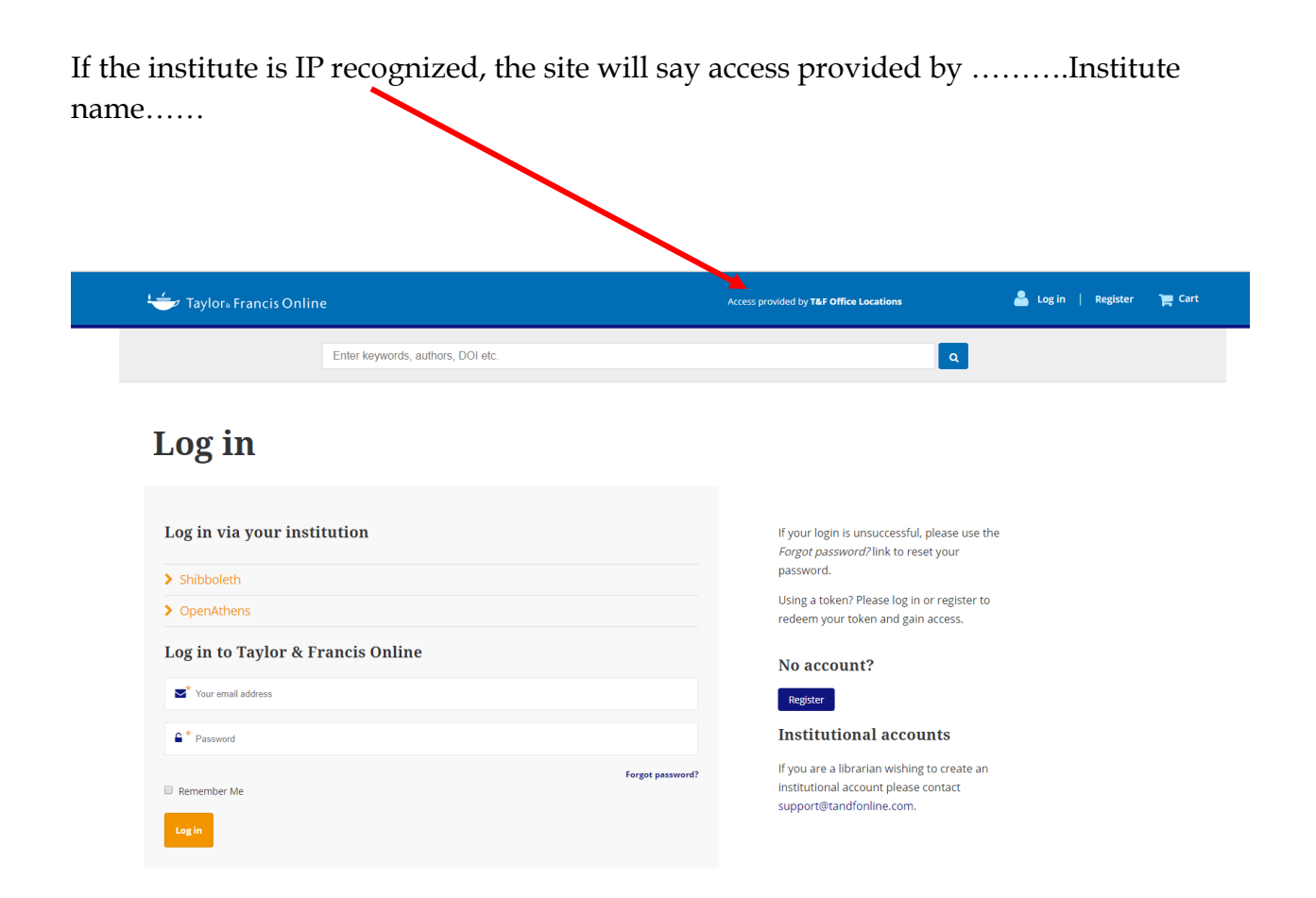

The journals can be browed by subject categories or as the respective research area as shown on next page:

| Taylor₄ Francis Online                                    |                                                                                                    | Access prov                                                                          | ided by <b>T&amp;F Office Locations</b>                                                   |
|-----------------------------------------------------------|----------------------------------------------------------------------------------------------------|--------------------------------------------------------------------------------------|-------------------------------------------------------------------------------------------|
|                                                           | Discover.                                                                                                    | Learn. Share.                                                                        |                                                                                           |
| Ente                                                      | r keywords, authors, DOI etc                                                                                       |                                                                                      | Q Advance                                                                                 |
|                                                           | 4,000,0                                                                                                    | 00+ articles                                                                         |                                                                                           |
|                                                           | Browse by ye                                                                                                    | our specialist subject                                                               |                                                                                           |
| Area Studies                                              | Browse by yo                                                                                                    | Dur specialist subject                                                               | Museum and Leritage S                                                                     |
| Area Studies<br>Arts                                      | Browse by yo<br>Earth Sciences<br>Economic , Finance, Business & Industry                                          | Health and Social Care                                                               | Museum and Leritage S<br>Physical Scienes                                                 |
| Area Studies<br>Arts<br>Behavioral Sciences               | Browse by yo<br>Earth Sciences<br>Economic , Finance, Business & Industry<br>Iducation                             | Health and Social Care<br>Humanities<br>Information Science                          | Museum and Feritage S<br>Physical Scien es<br>Politics & International F                  |
| Area Studies<br>Arts<br>Behavioral Sciences<br>Bioscience | Browse by yo<br>Earth Sciences<br>Economici, Finance, Business & Industry<br>Iducation<br>Engineering & Technology | Health and Social Care<br>Humanities<br>Information Science<br>Language & Literature | Museum and Leritage S<br>Physical Scien es<br>Politics & Intenational F<br>Social Science |

You can browse by special subject categories or you can search as per research area.

# Once you search i.e. "Culture", it shows as follows:

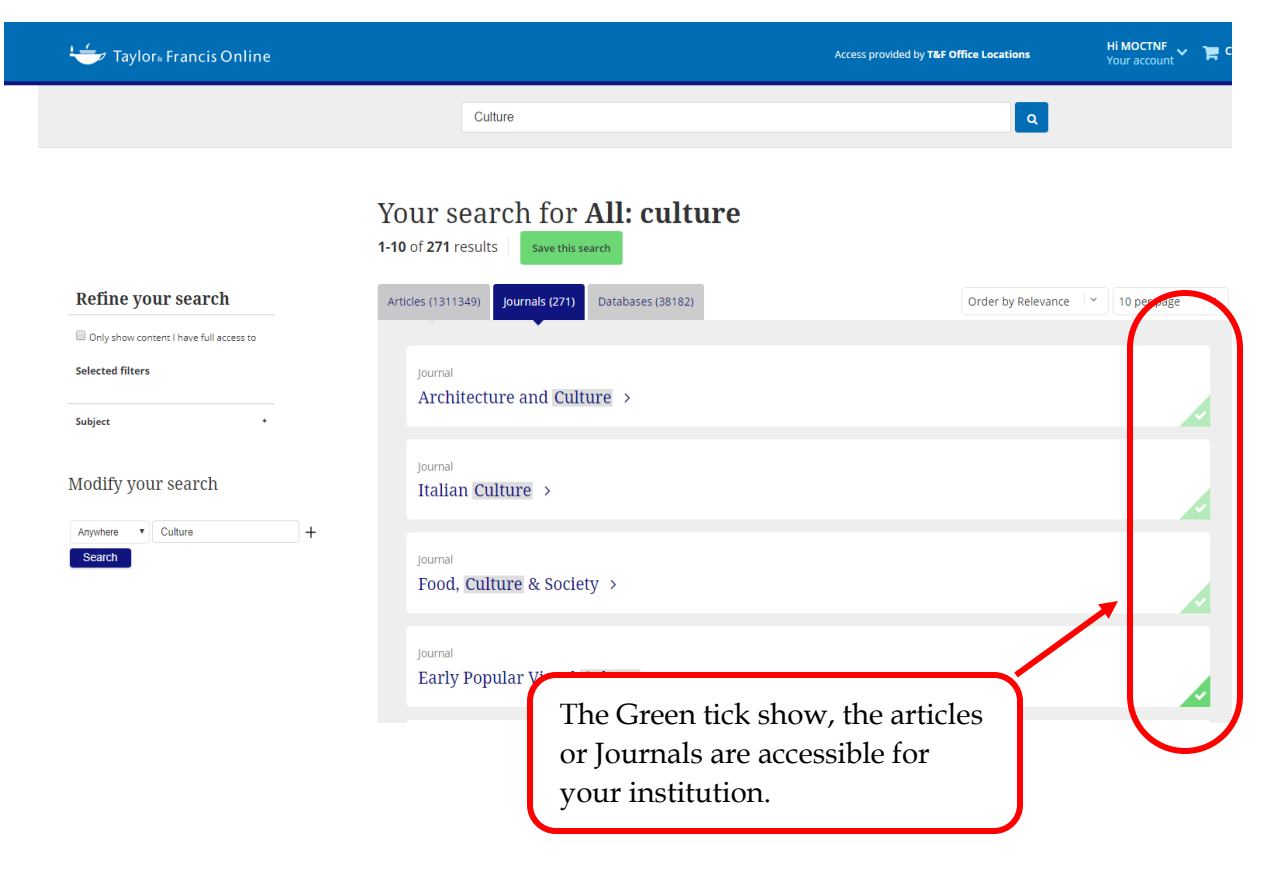

## <u>Please click on the article to read. The article is available as HTML as</u> well as PDF format.

| 👙 🔺 Тор                                                                          | Architecture and Culture                                                                                                    |                                                          |  |  |
|----------------------------------------------------------------------------------|----------------------------------------------------------------------------------------------------|----------------------------------------------------------|--|--|
|                                                                                  | Submit an article Se New content alerts RS C Citation search                                                                                                    |                                                          |  |  |
| Urban Studies,<br>Planning,<br>Architecture<br>and Landscape<br>Reme open access | Pages: 1-2<br>Published online: 24 Apr 2018<br>Citation   Full Text   PDF (635 KB)   Supplemental                                                                                                    | Views<br>O<br>CrossRef citations<br>O<br>Altrinetric     |  |  |
| Writing a review                                                                 | Introductory Essay                                                                                                    |                                                          |  |  |
| Read our guide here                                                              | Article<br>Anonymity and Hidden Mechanisms in Design and Architecture ><br>Jessica Kelly<br>Pages: 5-15<br>Published online: 24 Apr 2018<br>First Page Preview   Full Text   References   PDF (348 KB) | 35<br>Views<br>OcrossRef citations<br>O<br>Altmetric     |  |  |
|                                                                                  | Original Articles                                                                                                    |                                                          |  |  |
|                                                                                  | Article The Independent Group and Little Magazines, 1956–64 > Anne Massey Pages: 17-35 Published online: 24 Apr 2018 Abstract  Full Text   References   PDF (1233 KB)                                  | 54<br>Views<br>0<br>CrossRef citations<br>0<br>Altmetric |  |  |
|                                                                                  | Article<br>Acroshaw: Forgotten, but not Forgiven >                                                                                                    | 27<br>Views                                              |  |  |

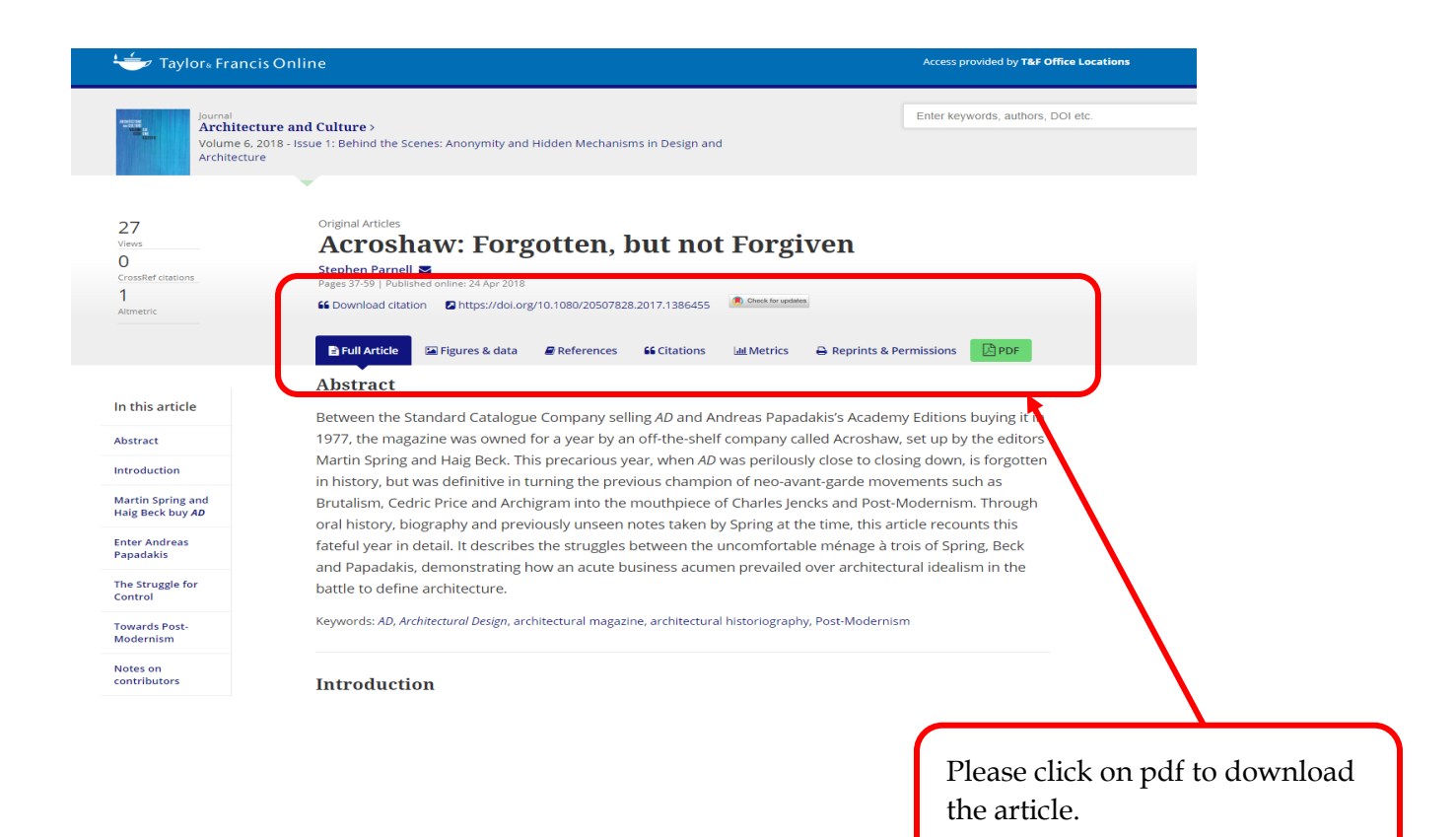